## Leica iCON Series

# intelligent COnstruction

Przewodniki po instalacji i aktywacji licencji Wersja 2.0 Polska

- when it has to be **right** 

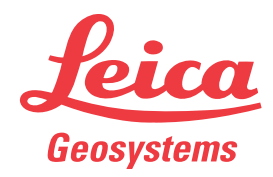

## Spis treści

| iCON  | l robot 50 oraz iCR70                                                                         | 3                                                                                                    |
|-------|-----------------------------------------------------------------------------------------------|----------------------------------------------------------------------------------------------------|
| 1.1   | Aktualizacja firmware na iCON robot 50 oraz iCR70                                             | 3                                                                                                    |
| 1.2   | Instalacja nowych aplikacji na iCON robot 50.                                                 | 4                                                                                                    |
| 1.3   | Aktywacja licencji na iCON robot 50 oraz iCR70                                                | 5                                                                                                    |
| Build | der 100-500                                                                                   | 8                                                                                                    |
| 2.1   | Aktywacja licencji dla Builder 100-500                                                        | 8                                                                                                    |
| iCON  | l gps 60                                                                                      | 10                                                                                                    |
| 3.1   | Aktywacja licencji na gps 60                                                                  | 10                                                                                                    |
| iCON  | l gps 70                                                                                      | 12                                                                                                    |
| 4.1   | Aktywacja licencji na gps 70                                                                  | 12                                                                                                    |
| Akty  | wacji licencji oprogramowania iCON                                                            | 14                                                                                                    |
| 5.1   | Aktywacja licencji na CC55, iCR60, iCR80, iCB60                                               | 14                                                                                                    |
| 5.2   | Aktywacja licencji na CC65, CC66, CC80                                                        | 16                                                                                                    |
|       | iCON<br>1.1<br>1.2<br>1.3<br>Build<br>2.1<br>iCON<br>3.1<br>iCON<br>4.1<br>Akty<br>5.1<br>5.2 | iCON robot 50 oraz iCR701.1Aktualizacja firmware na iCON robot 50 oraz iCR701.2Instalacja nowych aplikacji na iCON robot 50.1.3Aktywacja licencji na iCON robot 50 oraz iCR70Builder 100-5002.1Aktywacja licencji dla Builder 100-500iCON gps 603.1Aktywacja licencji na gps 60iCON gps 704.1Aktywacja licencji na gps 70Aktywacja licencji na gps 70Aktywacja licencji na CC55, iCR60, iCR80, iCB605.1Aktywacja licencji na CC55, iCR60, iCR80, iCB605.2Aktywacja licencji na CC65, CC66, CC80 |

| 1                                | iCON                        | robot 50 oraz iCR70                                                                                                    |                                                                                            |  |  |  |
|----------------------------------|-----------------------------|----------------------------------------------------------------------------------------------------|--------------------------------------------------------------------------------------------|--|--|--|
| 1.1                              | Aktua                       | Aktualizacja firmware na iCON robot 50 oraz iCR70                                                                                                    |                                                                                            |  |  |  |
| Dowiedz się więcej o<br>firmware | Firmwa<br>funkcje<br>dodawa | re to kod programu, który działa na urza<br>i programy sterujące. Najczęstsze pow<br>nie nowych funkcji do urządzenia lub n                                  | ądzeniu, zapewniając podstawowe<br>ody aktualizacji kodu firmware to<br>aprawianie błędów. |  |  |  |
|                                  |                             | Zaleca się aktualizację firmware. Okr<br>ware na stronie internetowej https://m                                                                              | esowo sprawdzaj aktualizacje firm-<br>nyworld.leica-geosystems.com.                        |  |  |  |
| Pobierz firmware                 | ß                           | Opisana procedura obowiązuje dla ka                                                                                                    | ażdego firmware.                                                                           |  |  |  |
|                                  | Krok                        | Opis                                                                                                    |                                                                                            |  |  |  |
|                                  | 1.                          | Przejdź do https://myworld.leica-geos                                                                                                    | ystems.com i zaloguj się.                                                                  |  |  |  |
|                                  | 2.                          | Wejdź do menu myProducts i wybier                                                                                                    | z swój produkt.                                                                            |  |  |  |
|                                  | - B                         | Jeśli Twój produkt nie znajduje się na                                                                                                    | liście, kliknij na <b>Dodaj produkt</b> .                                                  |  |  |  |
|                                  | 3.                          | Kliknij na zakładkę <b>Oprogramowanie</b><br>komputer.                                                                                                    | i pobierz oprogramowanie na swój                                                           |  |  |  |
|                                  | 4.                          | Zapisz firmware w katalogu \SYSTEM                                                                                                    | l na nośniku pamięci.                                                                      |  |  |  |
| Aktualizacja firmware            | (J)                         | Nie przerywaj zasilania urządzenia podczas aktualizacji firmware! Upew-<br>nij się, że baterie są w pełni naładowane i / lub podłącz urządzenie do<br>sieci. |                                                                                            |  |  |  |
|                                  | Krok                        | Opis                                                                                                    |                                                                                            |  |  |  |
|                                  | 1.                          | Włóż nośnik pamięci do iCON robot 50 lub iCR70 i włącz urządzenie.                                                                                           |                                                                                            |  |  |  |
|                                  | 2.                          | W oprogramowaniu iCON na kontrole<br>wybierz odpowiedni profil urządzenia,<br>robot 50 lub iCR70.                                                            | erze: Wejdź do <b>Urządzenia</b> i<br>, aby nawiązać połączenie z iCON                     |  |  |  |
|                                  | 3.                          | Wybierz Narzędzia > Wgraj oprogra                                                                                                    | mowanie.                                                                                   |  |  |  |
|                                  |                             | 📓 🍩 🏠   🌻 👯 0.000                                                                                                    | 🗟 🍩 🏫   🏚 👯 0.000                                                                          |  |  |  |
|                                  |                             | Devices      iCR-2                                                                                                    | Back     Sensor Utilities                                                                  |  |  |  |
|                                  |                             | Communication Settings                                                                                                    |                                                                                            |  |  |  |
|                                  |                             | Communication                                                                                                    | Opload Firmware                                                                            |  |  |  |
|                                  |                             | Settings                                                                                                    | Upload Applications >                                                                      |  |  |  |
|                                  |                             | Compensator                                                                                                    | Upload licence key                                                                         |  |  |  |
|                                  |                             | Sensor Utilities                                                                                                    | Config set management                                                                      |  |  |  |
|                                  |                             | Sensor Info >                                                                                                    | Format Devices >                                                                           |  |  |  |
|                                  |                             |                                                                                                    |                                                                                            |  |  |  |
|                                  |                             |                                                                                                    |                                                                                            |  |  |  |
|                                  |                             |                                                                                                    |                                                                                            |  |  |  |
|                                  |                             |                                                                                                    |                                                                                            |  |  |  |
|                                  | 4.                          | Wybierz firmware i kliknij Rozpocznij                                                                                                    | wgrywanie                                                                                  |  |  |  |

Wybierz firmware i kliknij Rozpocznij wgrywanie

•

Aktualizacja firmware jest przesyłana do produktu.

|                                     | Krok                           | Opis                                                                                                    |
|-------------------------------------|--------------------------------|----------------------------------------------------------------------------------------------------|
|                                     |                                | Urządzenie zostanie ponownie uruchomione z nowym firmware po<br>zakończonej aktualizacji.                                                                                                    |
|                                     | 5.                             | Wyskakujące okienko informuje użytkownika o stanie instalacji firmware.                                                                                                    |
|                                     |                                | Komunikat: Oprogramowanie instrumentu zaktualizowane pomyślnie.<br>Sensor zostanie ponownie uruchomiony, aby włączyć nowy firmware.                                                                                      |
|                                     |                                | <ul> <li>Potwierdź komunikat naciskając przycisk OK.</li> </ul>                                                                                                    |
|                                     | 3                              | Jeśli licencja na aktualizacje oprogramowania wygasła: Skontaktuj się z<br>lokalnym dystrybutorem, aby zaktualizować oprogramowanie tego<br>instrumentu.                                                                 |
| 1.2                                 | Instala                        | acja nowych aplikacji na iCON robot 50.                                                                                                    |
| Dowiedz się więcej o<br>aplikacjach | Aplikacj<br>powody<br>napraw   | e to funkcje oprogramowania uruchamiane na urządzeniu. Najczęstsze<br><sup>,</sup> instalowania aplikacji to dodawanie nowych funkcji do urządzenia lub<br>ianie błędów.                                                 |
|                                     | L'A                            | Niektóre aplikacje muszą być włączone za pomocą klucza licencyjnego.                                                                                                    |
|                                     | B                              | Okresowo sprawdzaj dostępność nowych aplikacji lub aktualizacji na<br>myWorld.                                                                                                    |
| Pobieranie aplikacji                | Krok                           | Opis                                                                                                    |
|                                     | 1.                             | Przejdź do https://myworld.leica-geosystems.com i zaloguj się.                                                                                                    |
|                                     | 2.                             | Wejdź do menu myProducts i wybierz swój produkt.                                                                                                    |
|                                     | B                              | Jeśli Twój produkt nie znajduje się na liście, kliknij na Dodaj produkt.                                                                                                    |
|                                     | 3.                             | Kliknij na zakładkę <b>Oprogramowanie</b> i pobierz aplikację na Twój kom-<br>puter. Plik ZIP zawiera wszystkie aplikacje.                                                                                               |
|                                     | 4.                             | Rozpakuj plik ZIP i zapisz pliki aplikacji w katalogu \SYSTEM na nośniku pamięci.                                                                                                    |
| Aktualizacia anlikacii              |                                |                                                                                                    |
| Antuanzaoja apinaoji                | Krok                           | Opis                                                                                                    |
|                                     | <b>Krok</b><br>1.              | <b>Opis</b><br>Włóż nośnik pamięci do iCON robot 50 i włącz urządzenie.                                                                                                    |
|                                     | Krok           1.           2. | Opis         Włóż nośnik pamięci do iCON robot 50 i włącz urządzenie.         W oprogramowaniu iCON na kontrolerze: Wejdź do Urządzenia i wybierz odpowiedni profil urządzenia, aby nawiązać połączenie z iCON robot 50. |

|                   | Krok                  | Opis                                                                                                    |                                                                                                    |  |  |  |
|-------------------|-----------------------|----------------------------------------------------------------------------------------------------|----------------------------------------------------------------------------------------------------|--|--|--|
|                   |                       | 📓 🧐 🏠   🏚 👯 0.000                                                                                                    | 🗟 🌚 🏤   🏚 👯 0.000                                                                                                    |  |  |  |
|                   |                       | Devices      iCR-2                                                                                                    | Back Sensor Utilities                                                                                                    |  |  |  |
|                   |                       | Communication Settings                                                                                                    | Upload Firmware                                                                                                    |  |  |  |
|                   |                       | Settings                                                                                                    | Upload Applications                                                                                                    |  |  |  |
|                   |                       | Compensator >                                                                                                    | Upload licence key                                                                                                    |  |  |  |
|                   |                       | Sensor Utilities                                                                                                    | Config set management                                                                                                    |  |  |  |
|                   |                       | Sensor Info                                                                                                    | Format Devices                                                                                                    |  |  |  |
|                   |                       |                                                                                                    |                                                                                                    |  |  |  |
|                   |                       |                                                                                                    |                                                                                                    |  |  |  |
|                   |                       |                                                                                                    |                                                                                                    |  |  |  |
|                   |                       |                                                                                                    |                                                                                                    |  |  |  |
|                   | 4.                    | Kliknij <b>Rozpocznij wgrywanie</b> . Oprogramowanie aplikacji zostanie dowane do Twojego produktu.                                                                                                    |                                                                                                    |  |  |  |
|                   | 5.                    | Wyskakujące okienko informuje użytkownika o stanie instalacji lice                                                                                                    |                                                                                                    |  |  |  |
|                   |                       | <ul> <li>Komunikat: Aplikacja została załadowana do instrumentu</li> <li>Potwierdź komunikat naciskając przycisk <b>OK</b>.</li> </ul>                                                                                                    |                                                                                                    |  |  |  |
|                   |                       |                                                                                                    |                                                                                                    |  |  |  |
|                   |                       | Upewnij się, że zainstalowałeś aplikację przed jej aktywacją za pomoc<br>licencji.                                                                                                    |                                                                                                    |  |  |  |
|                   | 3                     | Jeśli licencja na aktualizacje oprogram<br>lokalnym dystrybutorem, aby zaktualiz<br>mentu.                                                                                                    | nowania wygasła: Skontaktuj się z<br>cować oprogramowanie tego instru-                                                                                                    |  |  |  |
| 1.3               | Aktywa                | acja licencji na iCON robot 50 d                                                                                                    | oraz iCR70                                                                                                    |  |  |  |
| Szanowni klienci  | Dziękuje<br>podręczi  | my za zakup licencji na nasz produkt. V<br>niku pomogą Ci przejść przez proces ał                                                                                                    | Vskazówki zwarte w niniejszym<br>ktywacji licencji.                                                                                                    |  |  |  |
|                   | <b>B</b>              | Zarejestruj swój produkt na stronie http<br>tems.com, to platforma internetowa dla<br>zapewnia całodobowy dostęp do wszy<br>aktywnie zarządzać sprzętem. Zawiera<br>temat poszczególnych produktów i ich<br>pomagają utrzymać wartość produktu<br>teczność i wydajność. | ps://myworld.leica-geosys-<br>a naszych klientów. myWorld<br>vstkich informacji potrzebnych, aby<br>a także szczegółowe informacje na<br>historii serwisowej. Informacje te<br>i zachować jego maksymalną uży- |  |  |  |
| Na temat licencji | Licencje<br>aplikacje | , to klucze odblokowujące poszczególne<br>, z których urządzenie może korzystać.                                                                                                    | e funkcje oprogramowania oraz                                                                                                    |  |  |  |
|                   | (A)                   | Zamów nowe licencje na myWorld lub<br>sprzedawcy                                                                                                    | za pośrednictwem lokalnego                                                                                                    |  |  |  |
| Warunki wstępne   | Aby akty<br>warunki   | wować licencję na urządzeniu, upewnij<br>wstępne:                                                                                                    | się, że spełnione są następujące                                                                                                    |  |  |  |

|                     | <ul> <li>Wy<br/>war</li> <li>Sko<br/>rem<br/>noś</li> </ul> | magany jest ważny klucz licencyjny li<br>na metoda). Pliki kluczy licencyjnych<br>opiuj plik klucza licencyjnego (L_XXX)<br>n seryjnym instrumentu) do katalogu \<br>nik pamięci do iCON robot 50 lub iCF | ub plik klucza licencyjnego (prefero-<br>można np. pobrać z myWorld.<br>XXX.key, gdzie XXXXXX jest nume-<br>SYSTEM na nośniku pamięci. Włóż<br>R70. |
|---------------------|-------------------------------------------------------------|----------------------------------------------------------------------------------------------------|----------------------------------------------------------------------------------------------------|
|                     |                                                             | Możesz również wydrukować klucz<br>jąc, aby zawsze mieć go pod ręką.                                                                                                    | licencyjny dla iCON robot 50 pamięta-                                                                                                    |
|                     | Akt     Ierz     me                                         | ywacja licencji wymaga profilu instrur<br>e iCR70. Aby uzyskać więcej informa<br>ntu, patrz instrukcja oprogramowania                                                                                     | mentu na iCON robot 50 lub na kontro-<br>acji na temat tworzenia profilu instru-                                                                    |
| Pobieranie licencji | Krok                                                        | Opis                                                                                                    |                                                                                                    |
|                     | B                                                           | Opisana procedura obowiązuje dla                                                                                                    | każdego klucza licencyjnego.                                                                                                    |
|                     | 1.                                                          | Przejdź do https://myworld.leica-ge                                                                                                    | osystems.com i zaloguj się.                                                                                                    |
|                     | 2.                                                          | Wejdź do menu myProducts i wyb                                                                                                    | ierz swój produkt.                                                                                                    |
|                     |                                                             | Jeśli Twój produkt nie znajduje się r                                                                                                    | na liście, kliknij na <b>Dodaj produkt</b> .                                                                                                    |
|                     | 3.                                                          | Na zakładce <b>Przegląd</b> , kliknij na <b>Po</b>                                                                                                    | obierz klucze licencyjne.                                                                                                    |
|                     | 4.                                                          | W kolejnym oknie, kliknij na <b>Zapisz</b><br>zapisać plik. Kliknij na <b>Zapisz</b> .                                                                                                    | : i wybierz katalog, w którym chcesz                                                                                                    |
|                     | 5.                                                          | Skopiuj plik klucza licencyjnego (L_<br>numerem seryjnym instrumentu) do<br>pamięci.                                                                                                    | XXXXXX.key, gdzie XXXXXX jest<br>katalogu \SYSTEM na nośniku                                                                                        |
| Aktywacja licencji  |                                                             | Opisana procedura obowiązuje dla                                                                                                    | każdego klucza licencyjnego.                                                                                                    |
|                     | Krok                                                        | Opis                                                                                                    |                                                                                                    |
|                     | 1.                                                          | W oprogramowaniu iCON na kontro<br>wybierz odpowiedni profil instrumer<br>robot 50 lub iCR70.                                                                                                    | olerze: Wejdź do <b>Urządzenia</b> i<br>ntu, aby nawiązać połączenie z iCON                                                                         |
|                     | 2.                                                          | Wybierz Narzędzia > Wgraj klucz                                                                                                    | licencyjny.                                                                                                    |
|                     |                                                             | Communication Settings     Communication     Sensor Utilities     Sensor Info     Sensor Info                                                                                                    | Back Sensor Utilities   Upload Firmware )   Upload Applications )   Upload licence key )   Config set management )   Format Devices )               |

3. Zaktualizuj plik z kluczem licencyjnym lub wpisz kod licencji ręcznie.

|                     | Krok                                     | Opis                                                                                                    |                                                                                                    |
|---------------------|------------------------------------------|----------------------------------------------------------------------------------------------------|----------------------------------------------------------------------------------------------------|
|                     |                                          | Aby zaktualizować plik klucza<br>licencyjnego:                                                                                                    | Aby wpisać klucz licencyjny<br>(tylko iCON robot 50):                                                                                                    |
|                     |                                          | Wybierz plik klucza licencyjnego.                                                                                                    | Wybierz opcję <b>Wprowadź klucz</b><br>licencyjny i przepisz wydruko-<br>wany wcześniej klucz.                                                                                                    |
|                     |                                          | Image: Sensor Utilities         Back       Sensor Utilities         Upload license key         Input of license code         L_242842.KEY         Upload License       Start Upload | Image: Sector Sector |
|                     |                                          |                                                                                                    |                                                                                                    |
|                     |                                          | Kliknij <b>Rozpocznij wgrywanie</b> .                                                                                                    |                                                                                                    |
|                     | 4.                                       | Wyskakujące okienko informuje uży                                                                                                    | tkownika o stanie aktywacji licencji.                                                                                                    |
|                     |                                          | Komunikat: Licencje aktywowane po                                                                                                    | omyślnie                                                                                                    |
|                     |                                          | Potwierdz komunikat naciskając                                                                                                    | c przycisk <b>UK</b> .                                                                                                    |
|                     | (A)                                      | Jeśli licencja na aktualizacje oprogra<br>lokalnym dystrybutorem, aby zaktua<br>mentu.                                                                                              | amowania wygasła: Skontaktuj się z<br>alizować oprogramowanie tego instru-                                                                                                    |
| Jeśli aktywacja nie | 7ARÓW                                    | NO                                                                                                    |                                                                                                    |
| powiedzie się       | <ul> <li>skoi</li> </ul>                 | ntaktuj się z lokalnym sprzedawcą Le                                                                                                    | ica Geosystems.                                                                                                    |
|                     | LUB                                      |                                                                                                    |                                                                                                    |
|                     | <ul> <li>Utw<br/>geo<br/>tech</li> </ul> | órz nowe zapytanie do zespołu wspa<br>systems.com, aby otrzymać odpowie<br>nnicznego Leica Geosystems.                                                                              | rcia na portalu https://myworld.leica-<br>dź od lokalnego zespołu wsparcia                                                                                                    |

| 2                   | Build                                                                                                    | er 100-500                                                                                                    |  |  |
|---------------------|----------------------------------------------------------------------------------------------------|----------------------------------------------------------------------------------------------------|--|--|
| 2.1                 | Aktyw                                                                                                    | acja licencji dla Builder 100-500                                                                                                    |  |  |
| Szanowni klienci    | Dziękuje<br>podręcz                                                                                                    | emy za zakup licencji na nasz produkt. Wskazówki zwarte w niniejszym<br>niku pomogą Ci przejść przez proces aktywacji licencji.                                                                                                    |  |  |
|                     |                                                                                                    | Zarejestruj swój produkt na stronie https://myworld.leica-geosys-<br>tems.com, to platforma internetowa dla naszych klientów. myWorld<br>zapewnia całodobowy dostęp do wszystkich informacji potrzebnych, aby<br>aktywnie zarządzać sprzętem. Zawiera także szczegółowe informacje na<br>temat poszczególnych produktów i ich historii serwisowej. Informacje te<br>pomagają utrzymać wartość produktu i zachować jego maksymalną uży-<br>teczność i wydajność. |  |  |
| Na temat licencji   | Licencje<br>aplikacje                                                                                                    | e, to klucze odblokowujące poszczególne funkcje oprogramowania oraz<br>e, z których urządzenie może korzystać.                                                                                                    |  |  |
|                     |                                                                                                    | Zamów nowe licencje na myWorld lub za pośrednictwem lokalnego sprzedawcy                                                                                                    |  |  |
| Pobieranie licencji | Krok                                                                                                    | Opis                                                                                                    |  |  |
|                     | - And - And | Opisana procedura obowiązuje dla każdego klucza licencyjnego.                                                                                                    |  |  |
|                     | 1.                                                                                                    | Przejdź do https://myworld.leica-geosystems.com i zaloguj się.                                                                                                    |  |  |
|                     | 2.                                                                                                    | Wejdź do menu myProducts i wybierz swój produkt.                                                                                                    |  |  |
|                     |                                                                                                    | Jeśli Twój produkt nie znajduje się na liście, kliknij na Dodaj produkt.                                                                                                    |  |  |
|                     | 3.                                                                                                    | Na zakładce Przegląd, kliknij na Pobierz klucze licencyjne.                                                                                                    |  |  |
|                     | 4.                                                                                                    | W kolejnym oknie, kliknij na <b>Zapisz</b> i wybierz katalog, w którym chcesz zapisać plik. Kliknij na <b>Zapisz</b> .                                                                                                    |  |  |
|                     | 5.                                                                                                    | Skopiuj plik klucza licencyjnego (L_XXXXX.key, gdzie XXXXX jest<br>numerem seryjnym instrumentu) do katalogu \SYSTEM na nośniku<br>pamięci.                                                                                                    |  |  |
| Aktywacja licencji  |                                                                                                    | Opisana procedura obowiązuje dla każdego klucza licencyjnego.                                                                                                    |  |  |
|                     | Krok                                                                                                    | Opis                                                                                                    |  |  |
|                     | 13                                                                                                    | Możesz pobrać klucze licencyjne z portalu myWorld Dalszych informacji szukaj w rozdziale "Pobieranie licencji".                                                                                                    |  |  |
|                     |                                                                                                    | Aby załadować klucz licencyjny, zapisz plik klucza licencyjnego<br>(L_XXXXX.key, gdzie XXXXXX jest numerem seryjnym instrumentu) w<br>katalogu \SYSTEM na nośniku pamięci. Włóż nośnik pamięci do swo-<br>jego produktu.                                                                                                    |  |  |
|                     | 1.                                                                                                    | Upewnij się, że tryb <b>THEO</b> jest aktywny.                                                                                                    |  |  |
|                     | 2.                                                                                                    | Naciśnij przycisk <b>ESC</b> przez około 5 sekund.                                                                                                    |  |  |
|                     | 3.                                                                                                    | Naciśnij przycisk <b>SW Info</b> , aby przejść do menu <b>INFO O OPROGRA-</b><br>MOWANIU                                                                                                    |  |  |
|                     | 4.                                                                                                    | Naciśnij na przycisk GŁOWNY.K                                                                                                    |  |  |
|                     | 5.                                                                                                    | Aby wpisać klucz licencyjny: Aby załadować klucz licencyjny:                                                                                                    |  |  |

|                                      | Krok               | Opis                                                                                                    |                                                                            |
|--------------------------------------|--------------------|----------------------------------------------------------------------------------------------------|----------------------------------------------------------------------------|
|                                      | 6.                 | Wybierz opcję <b>Metoda: Wprowa-<br/>dzanie ręczne<br/>Klucz</b> : Wpisz klucz licencyjny.               | Wybierz opcję <b>Metoda: Załaduj</b><br>plik klucza                        |
|                                      | 7.                 | Kliknij na przycisk <b>OK</b> . Licencja jest                                                            | aktywna i może być używana.                                                |
| Jeśli aktywacja nie<br>powiedzie się | ZARÓW<br>• sko     | /NO<br>ntaktuj się z lokalnym sprzedawcą Le                                                              | ica Geosystems.                                                            |
|                                      | LUB                |                                                                                                    |                                                                            |
|                                      | Utw<br>geo<br>tecl | vórz nowe zapytanie do zespołu wspa<br>osystems.com, aby otrzymać odpowie<br>hnicznego Leica Geosystems. | rcia na portalu https://myworld.leica-<br>dź od lokalnego zespołu wsparcia |

| 3                   | iCON                                            | gps 60                                                                                                    |  |  |
|---------------------|-------------------------------------------------|----------------------------------------------------------------------------------------------------|--|--|
| 3.1                 | Aktywa                                          | acja licencji na gps 60                                                                                                    |  |  |
| Szanowni klienci    | Dziękuje<br>podręczr                            | my za zakup licencji na nasz produkt. Wskazówki zwarte w niniejszym<br>niku pomogą Ci przejść przez proces aktywacji licencji.                                                                                                    |  |  |
|                     | (A)                                             | Zarejestruj swój produkt na stronie https://myworld.leica-geosys-<br>tems.com, to platforma internetowa dla naszych klientów. myWorld<br>zapewnia całodobowy dostęp do wszystkich informacji potrzebnych, aby<br>aktywnie zarządzać sprzętem. Zawiera także szczegółowe informacje na<br>temat poszczególnych produktów i ich historii serwisowej. Informacje te<br>pomagają utrzymać wartość produktu i zachować jego maksymalną uży-<br>teczność i wydajność. |  |  |
| Na temat licencji   | Licencje,<br>aplikacje                          | , to klucze odblokowujące poszczególne funkcje oprogramowania oraz<br>, z których urządzenie może korzystać.                                                                                                    |  |  |
|                     |                                                 | Zamów nowe licencje na myWorld lub za pośrednictwem lokalnego<br>sprzedawcy                                                                                                    |  |  |
| Warunki wstępne     | Aby akty<br>warunki                             | wować licencję na urządzeniu, upewnij się, że spełnione są następujące<br>wstępne:                                                                                                    |  |  |
|                     | <ul> <li>Wyn<br/>licer</li> <li>pobl</li> </ul> | nagany jest ważny klucz licencyjny (w formie wydruku) <b>lub</b> plik klucza<br>ncyjnego (preferowana metoda). Pliki kluczy licencyjnych można np.<br>rać z myWorld                                                                                                    |  |  |
|                     | <ul> <li>Zapi</li> </ul>                        | isz plik klucza licencyjnego (L_XXXXX.key, gdzie XXXXXX to numer                                                                                                    |  |  |
|                     | <ul> <li>Włóż ante</li> </ul>                   | ż pamięć USB do portu USB gps 60. Ikona pamięci w głównym menu<br>eny pokaże stan pamięci USB.                                                                                                    |  |  |
|                     | Ikona                                           | Opis                                                                                                    |  |  |
|                     | Pamięć                                          | Pamięć USB jest włożona.                                                                                                    |  |  |
|                     |                                                 | Licencje można aktywować tylko bezpośrednio na antenie.                                                                                                    |  |  |
| Pobieranie licencji | Krok                                            | Opis                                                                                                    |  |  |
|                     |                                                 | Opisana procedura obowiązuje dla każdego klucza licencyjnego.                                                                                                    |  |  |
|                     | 1.                                              | Przejdź do https://myworld.leica-geosystems.com i zaloguj się.                                                                                                    |  |  |
|                     | 2.                                              | Wejdź do menu myProducts i wybierz swój produkt.                                                                                                    |  |  |
|                     |                                                 | Jeśli Twój produkt nie znajduje się na liście, kliknij na Dodaj produkt.                                                                                                    |  |  |
|                     | 3.                                              | 3. Na zakładce <b>Przegląd</b> , kliknij na <b>Pobierz klucze licencyjne</b> .                                                                                                    |  |  |
|                     | 4.                                              | W kolejnym oknie, kliknij na <b>Zapisz</b> i wybierz katalog, w którym chcesz zapisać plik. Kliknij na <b>Zapisz</b> .                                                                                                    |  |  |
|                     | 5.                                              | Skopiuj plik klucza licencyjnego (L_XXXXX.key, gdzie XXXXXX jest<br>numerem seryjnym instrumentu) do katalogu \SYSTEM na nośniku<br>pamięci.                                                                                                    |  |  |
| Aktywacja licencji  | ₿                                               | Opisana procedura obowiązuje dla każdego klucza licencyjnego.                                                                                                    |  |  |

|                                      | B                               | Plik klucza licencyjnego może zawierać więcej niż jedną licencję.                                                                                                    |
|--------------------------------------|---------------------------------|----------------------------------------------------------------------------------------------------|
|                                      | Krok                            | Opis                                                                                                    |
|                                      | 1.                              | Włącz produkt.                                                                                                    |
|                                      | 2.                              | Po włożeniu pamięci USB:                                                                                                    |
|                                      |                                 | <ul> <li>Wejdź do Ustawienia &gt; Narzędzia &gt; Licencje &gt; Załaduj plik licen-<br/>cji.</li> <li>Wszystkie pliki klucza licencyjnego zostana aktywowane.</li> </ul>              |
|                                      |                                 | Wydruk klucza licencyjnego:                                                                                                    |
|                                      |                                 | <ul> <li>Wejdź do Ustawienia &gt; Narzędzia &gt; Licencje &gt; Wprowadź klucz<br/>licencyjny.</li> <li>Wprowadź klucz licencyjny ręcznie za pomocą wirtualnej klawiatury.</li> </ul> |
|                                      |                                 | Status licencji (np. jednostka i data ważności) można sprawdzić w Usta-<br>wienia > Narzędzia > Licencje > Wyświetl licencje                                                         |
| Jeśli aktywacja nie<br>powiedzie się | ZARÓW<br>• skoi<br>LUB<br>• Utw | NO<br>ntaktuj się z lokalnym sprzedawcą Leica Geosystems.<br>órz nowe zapytanie do zespołu wsparcia na portalu https://myworld.leica-                                                |
|                                      | geo<br>tech                     | systems.com, aby otrzymać odpowiedź od lokalnego zespołu wsparcia<br>nicznego Leica Geosystems.                                                                                      |

| 4                   | iCON                                                                                                    | gps 70                                                                                                    |
|---------------------|----------------------------------------------------------------------------------------------------|----------------------------------------------------------------------------------------------------|
| 4.1                 | Aktyw                                                                                                    | acja licencji na gps 70                                                                                                    |
| Szanowni klienci    | Dziękuje<br>podręcz                                                                                                    | emy za zakup licencji na nasz produkt. Wskazówki zwarte w niniejszym<br>zniku pomogą Ci przejść przez proces aktywacji licencji.                                                                                                    |
|                     | -<br>A                                                                                                    | Zarejestruj swój produkt na stronie https://myworld.leica-geosys-<br>tems.com, to platforma internetowa dla naszych klientów. myWorld<br>zapewnia całodobowy dostęp do wszystkich informacji potrzebnych, aby<br>aktywnie zarządzać sprzętem. Zawiera także szczegółowe informacje na<br>temat poszczególnych produktów i ich historii serwisowej. Informacje te<br>pomagają utrzymać wartość produktu i zachować jego maksymalną uży-<br>teczność i wydajność. |
| Na temat licencji   | Licencje<br>aplikacje                                                                                                    | e, to klucze odblokowujące poszczególne funkcje oprogramowania oraz<br>e, z których urządzenie może korzystać.                                                                                                    |
|                     | -                                                                                                    | Zamów nowe licencje na myWorld lub za pośrednictwem lokalnego sprzedawcy                                                                                                    |
| Warunki wstępne     | Aby akt<br>warunki<br>• Wy<br>mo<br>• Zap<br>ser<br>Lok<br>C:\l                                                                                                    | ywować licencję na urządzeniu, upewnij się, że spełnione są następujące<br>wstępne:<br>magany jest prawidłowy plik klucza licencyjnego. Pliki kluczy licencyjnych<br>żna np. pobrać z myWorld.<br>bisz plik klucza licencyjnego (L_XXXXX.key, gdzie XXXXX jest numerem<br>yjnym twojego instrumentu) na twoim CC80 w folderze \ <b>GNSSProfiles</b> .<br>calizacja folderu to<br>Users\Public\Documents\Leica Geosystems\iCON\GNSSProfiles.                     |
| Pobieranie licencji | Krok                                                                                                    | Opis                                                                                                    |
|                     |                                                                                                    | Opisana procedura obowiązuje dla każdego klucza licencyjnego.                                                                                                    |
|                     | 1.                                                                                                    | Przejdź do https://myworld.leica-geosystems.com i zaloguj się.                                                                                                    |
|                     | 2.                                                                                                    | Wejdź do menu myProducts i wybierz swój produkt.                                                                                                    |
|                     |                                                                                                    | Jeśli Twój produkt nie znajduje się na liście, kliknij na Dodaj produkt.                                                                                                    |
|                     | 3.                                                                                                    | Na zakładce <b>Przegląd</b> , kliknij na <b>Pobierz klucze licencyjne</b> .                                                                                                    |
|                     | 4.                                                                                                    | W kolejnym oknie, kliknij na <b>Zapisz</b> i wybierz katalog, w którym chcesz zapisać plik. Kliknij na <b>Zapisz</b> .                                                                                                    |
|                     | 5.                                                                                                    | Skopiuj plik *.key do folderu \GNSSProfiles na kontrolerze CC80.                                                                                                    |
| Aktywacja licencji  | De la compañía de la compañía de la compañía | Opisana procedura obowiązuje dla każdego klucza licencyjnego.                                                                                                    |
|                     | 13                                                                                                    | Plik klucza licencyjnego może zawierać więcej niż jedną licencję.                                                                                                    |
|                     | Krok                                                                                                    | Opis                                                                                                    |
|                     | 1.                                                                                                    | Włącz iCON gps 70 i kontroler CC80.                                                                                                    |
|                     | 2.                                                                                                    | Utwórz profil iCON gps 70, połącz się z odbiornikiem przez Bluetooth i zakończ tworzenie profilu.                                                                                                    |
|                     | 3.                                                                                                    | Edytuj utworzony profil: Przejdź do <b>Narzędzia systemowe &gt; Wgraj</b><br>klucz licencyjny.                                                                                                    |

| Krok Opis                                                   |                                                                                                    |                  |                                       |                  |  |
|-------------------------------------------------------------|----------------------------------------------------------------------------------------------------|------------------|---------------------------------------|------------------|--|
|                                                             | Configuration                                                                                                    |                  |                                       | System Utilities |  |
| Carr<br>GPS Mode<br>Radio Channel<br>Radio Frequency<br>Tit | ent Centiguration<br>Edit Configuration<br>System Information<br>System Utilities<br>Reset Options<br>Rinex Logging | 4<br>4<br>4<br>4 | Upload Firmware<br>Upload Licence key | )<br>)           |  |
| ×                                                           |                                                                                                    |                  |                                       | _                |  |

Naciśnij przycisk Rozpocznij wgrywanie.

| System Utilities   |    |                                               |  |  |  |  |  |
|--------------------|----|-----------------------------------------------|--|--|--|--|--|
|                    |    | Upload Licenses                               |  |  |  |  |  |
| Upload Firmware    | Þ  | MAINTENANCE KEY: Expiration Date = 20.07.2019 |  |  |  |  |  |
| Upload Licence key | ۱. | RINEX LOGGING                                 |  |  |  |  |  |
|                    |    | GPS L5                                        |  |  |  |  |  |
|                    |    | RTK NETWORK                                   |  |  |  |  |  |
|                    |    | NO AREA LIMITATION                            |  |  |  |  |  |
|                    |    | Upload Start Upload                           |  |  |  |  |  |
|                    |    |                                               |  |  |  |  |  |
|                    |    | A 1997                                        |  |  |  |  |  |

- Zrestartuj lub podłącz ponownie antenę w celu upewnienia się, że wszystkie zmiany licencji są poprawnie wyświetlane w oprogramowaniu.
- Status licencji można sprawdzić w Informacje o systemie > Licencje.

Jeśli aktywacja nie powiedzie się...

#### ZARÓWNO

- skontaktuj się z lokalnym sprzedawcą Leica Geosystems.
- LUB

4.

 Utwórz nowe zapytanie do zespołu wsparcia na portalu https://myworld.leicageosystems.com, aby otrzymać odpowiedź od lokalnego zespołu wsparcia technicznego Leica Geosystems.

| 5                   | Aktyv                                                                                                    | Aktywacji licencji oprogramowania iCON                                                                                                    |  |  |  |  |  |
|---------------------|----------------------------------------------------------------------------------------------------|----------------------------------------------------------------------------------------------------|--|--|--|--|--|
| 5.1                 | Aktywacja licencji na CC55, iCR60, iCR80, iCB60                                                                                               |                                                                                                    |  |  |  |  |  |
| Szanowni klienci    | Dziękujemy za zakup licencji na nasz produkt. Wskazówki zwarte w niniejszym<br>podręczniku pomogą Ci przejść przez proces aktywacji licencji. |                                                                                                    |  |  |  |  |  |
|                     | (B)                                                                                                    | Zarejestruj swój produkt na stronie https://myworld.leica-geosys-<br>tems.com, to platforma internetowa dla naszych klientów. myWorld<br>zapewnia całodobowy dostęp do wszystkich informacji potrzebnych, aby<br>aktywnie zarządzać sprzętem. Zawiera także szczegółowe informacje na<br>temat poszczególnych produktów i ich historii serwisowej. Informacje te<br>pomagają utrzymać wartość produktu i zachować jego maksymalną uży-<br>teczność i wydajność.  |  |  |  |  |  |
| Na temat licencji   | Licencje<br>aplikacje                                                                                                    | e, to klucze odblokowujące poszczególne funkcje oprogramowania oraz<br>e, z których urządzenie może korzystać.                                                                                                    |  |  |  |  |  |
|                     |                                                                                                    | Zamów nowe licencje na myWorld lub za pośrednictwem lokalnego sprzedawcy                                                                                                    |  |  |  |  |  |
| Warunki wstępne     | Aby akty<br>warunki<br>• Wyr<br>war<br>• W r<br>(L_2                                                                                          | wować licencję na urządzeniu, upewnij się, że spełnione są następujące<br>wstępne:<br>magany jest ważny klucz licencyjny <b>lub</b> plik klucza licencyjnego (prefero-<br>na metoda). Pliki kluczy licencyjnych można np. pobrać z myWorld.<br><b>przypadku pamięci USB w CC55:</b> Zapisz plik klucza licencyjnego<br>XXXXXX.key, gdzie XXXXXX to numer seryjny instrumentu) w pamięci<br>B. Najpierw podłacz pamięć USB do adaptera (kabla) Nastepnie, podłacz |  |  |  |  |  |
|                     | kab<br>• Bez<br>\Lei<br>• W ¢<br>kluc<br>odp                                                                                                  | <ul> <li>kabel do portu mini USB w CC55.</li> <li>Bez pamięci USB: Zapisz plik klucza w Extended Storage\My Documents<br/>\Leica Geosystems\iCON na CC55.</li> <li>W przypadku pamięci USB i karty SD na iCR60, iCR80, iCB60: Zapisz plik<br/>klucza licencyjnego w pamięci USB lub na karcie pamięci SD i włóż ją do<br/>odpowiedniego portu w urzadzeniu iCR60. iCR80 lub iCB60.</li> </ul>                                                                    |  |  |  |  |  |
|                     |                                                                                                    | Możesz również wydrukować klucz licencyjny pamiętając, by zawsze<br>mieć go pod ręką.                                                                                                    |  |  |  |  |  |
| Pobieranie licencji | Krok                                                                                                    | Opis                                                                                                    |  |  |  |  |  |
|                     | L.S.                                                                                                    | Opisana procedura obowiązuje dla każdego klucza licencyjnego.                                                                                                    |  |  |  |  |  |
|                     | 1.                                                                                                    | Przejdź do https://myworld.leica-geosystems.com i zaloguj się.                                                                                                    |  |  |  |  |  |
|                     | 2.                                                                                                    | Wejdź do menu myProducts i wybierz swój produkt.                                                                                                    |  |  |  |  |  |
|                     | L.S.                                                                                                    | Jeśli Twój produkt nie znajduje się na liście, kliknij na <b>Dodaj produkt</b> .                                                                                                    |  |  |  |  |  |
|                     | 3.                                                                                                    | Na zakładce Przegląd, kliknij na Pobierz klucze licencyjne.                                                                                                    |  |  |  |  |  |
|                     | W kolejnym oknie, kliknij na <b>Zapisz</b> i wybierz katalog, w którym chcesz zapisać plik. Kliknij na <b>Zapisz</b> .                        |                                                                                                    |  |  |  |  |  |
|                     | 5.                                                                                                    | Skopiuj plik klucza licencyjnego (L_XXXXX.key, gdzie XXXXXX jest<br>numerem seryjnym instrumentu) do katalogu \SYSTEM na nośniku<br>pamięci.                                                                                                    |  |  |  |  |  |
| Aktywacja licencji  |                                                                                                    | Opisana procedura obowiązuje dla każdego klucza licencyjnego.                                                                                                    |  |  |  |  |  |

| Krok | Opis                                                                                    |                 |        |  |  |  |  |
|------|-----------------------------------------------------------------------------------------|-----------------|--------|--|--|--|--|
| 1.   | Włącz produkt.                                                                          |                 |        |  |  |  |  |
| 2.   | W programie iCON: Wybierz <b>System</b> . Następnie wybierz <b>Dodaj licen-</b><br>cje. |                 |        |  |  |  |  |
|      | R                                                                                       | System          |        |  |  |  |  |
|      | System                                                                                  | Language        | >      |  |  |  |  |
|      |                                                                                         | Display         | >      |  |  |  |  |
|      | 6                                                                                       | Sound           | >      |  |  |  |  |
|      | e                                                                                       | About           | >      |  |  |  |  |
|      |                                                                                         | Add Licences    |        |  |  |  |  |
|      |                                                                                         | Active Licences | →<br>☆ |  |  |  |  |

3. Dotknij pola wprowadzania, aby ręcznie wprowadzić kod licencji (CC55, iCR60, iCB60).

Aby wpisać klucz licencyjny: Dotknij pola wprowadzania, aby uruchomić klawiaturę ekranową. Wprowadź wydrukowany klucz licencyjny.

.....

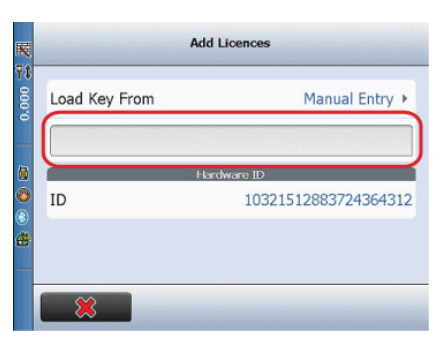

**Ładowanie pliku klucza licencyjnego:** Dotknij **Wprowadzanie ręczne>** . Wyświetlona zostanie lista wszystkich dostępnych ścieżek przesyłania.

- Wybierz **Pamięć wewnętrzna**, aby wybrać plik z pamięci wewnętrznej urządzenia.
- Wybierz **Karta SD**, aby wybrać plik z włożonej karty SD.
- Wybierz **Pamięć USB**, aby wybrać plik z zewnętrznej pamięci USB.

Aby zaktualizować plik klucza licencyjnego: Najpierw wybierz typ pamięci. Następnie, wybierz plik klucza licencyjnego. Licencja wyświetli się w polu licencji. Naciśnij przycisk zaznaczenia, aby załadować licencję.

|                                          | Krok Opis                                                                                                    |  |  |  |  |
|------------------------------------------|----------------------------------------------------------------------------------------------------|--|--|--|--|
|                                          | Al Longe         Image: State of the state of the st |  |  |  |  |
|                                          | Rozpocznij proces aktywacji, naciskając przycisk zaznaczenia.                                                                                                    |  |  |  |  |
|                                          | 4. Wyskakujące okienko informuje użytkownika o stanie aktywacji licencji.                                                                                                    |  |  |  |  |
|                                          | Komunikat: Licencje w pełni aktywowane.                                                                                                    |  |  |  |  |
|                                          | <ul> <li>Potwierdź komunikat naciskając przycisk OK.</li> </ul>                                                                                                    |  |  |  |  |
|                                          | Upewnij się, że zainstalowałeś aplikację przed jej aktywacją za pomocą licencji.                                                                                                    |  |  |  |  |
|                                          | Jeśli licencja na aktualizacje oprogramowania wygasła: Skontaktuj się z lokalnym dystrybutorem, aby zaktualizować oprogramowanie tego instrumentu.                                                                                                    |  |  |  |  |
| <br>Jeśli aktywacja nie<br>powiedzie się | ZARÓWNO                                                                                                    |  |  |  |  |
|                                          | <ul> <li>skontaktuj się z lokalnym spiżedawcą Leica Geosystems.</li> </ul>                                                                                                    |  |  |  |  |
|                                          | <ul> <li>Utwórz nowe zapytanie do zespołu wsparcia na portalu https://myworld.leica-<br/>geosystems.com, aby otrzymać odpowiedź od lokalnego zespołu wsparcia<br/>technicznego Leica Geosystems.</li> </ul>                                                                                                    |  |  |  |  |
| 5.2                                      | Aktywacja licencji na CC65, CC66, CC80                                                                                                    |  |  |  |  |
| Szanowni klienci                         | Dziękujemy za zakup licencji na nasz produkt. Wskazówki zwarte w niniejszym<br>podręczniku pomogą Ci przejść przez proces aktywacji licencji.                                                                                                    |  |  |  |  |
|                                          | Zarejestruj swój produkt na stronie https://myworld.leica-geosys-<br>tems.com, to platforma internetowa dla naszych klientów. myWorld<br>zapewnia całodobowy dostęp do wszystkich informacji potrzebnych, aby<br>aktywnie zarządzać sprzętem. Zawiera także szczegółowe informacje na<br>temat poszczególnych produktów i ich historii serwisowej. Informacje te<br>pomagają utrzymać wartość produktu i zachować jego maksymalną uży-<br>teczność i wydajność.                                                                                                    |  |  |  |  |
| Na temat licencji                        | Licencje, to klucze odblokowujące poszczególne funkcje oprogramowania oraz aplikacje, z których urządzenie może korzystać.                                                                                                    |  |  |  |  |

|                    |                                            | Zamów nowe licencje na myWorld lub za pośrednictwem lokalnego sprzedawcy                                                                                                    |
|--------------------|--------------------------------------------|----------------------------------------------------------------------------------------------------|
| Warunki wstępne    | Aby akt<br>warunki                         | ywować licencję na urządzeniu, upewnij się, że spełnione są następujące<br>i wstępne:                                                                                                    |
|                    | <ul> <li>Ha</li> <li>Akt<br/>do</li> </ul> | sło aktywacji znajduje się w pudełku iCON DVD<br>;ywacja wymaga połączenia z Internetem. Bezpośrednio podłącz kontroler<br>Internetu za pomocą <b>przewodu połączeniowego do gniazda RJ45</b> . |
|                    | ß                                          | Aby przetestować połączenie internetowe, użyj przeglądarki Internet Explorer.                                                                                                    |
| Aktywacja licencji |                                            | Opisana procedura obowiązuje dla każdego klucza licencyjnego.                                                                                                    |
|                    | Krok                                       | Opis                                                                                                    |
|                    | 1.                                         | Włącz produkt i nawiąż stabilne połączenie internetowe.                                                                                                    |
|                    | 2.                                         | W programie iCON: Wybierz System.                                                                                                    |
|                    |                                            |                                                                                                    |

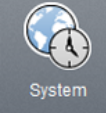

- 3. Jak pokazano na poniższym rysunku:
  - 1. Wybierz Dodaj Licencje
  - 2. Dotknij pole wprowadzania i wprowadź Hasło aktywacji.
  - 3. Pojawi się przycisk zaznaczenia. Naciśnij na przycisk, aby zaakceptować **Hasło aktywacji**.

|     | <b>B</b> 1      | 8 <b>0</b> 0 | I 🗘 🕈 0.000                                                     | 1                |                                          |             |   |
|-----|-----------------|--------------|-----------------------------------------------------------------|------------------|------------------------------------------|-------------|---|
|     | System          |              |                                                                 |                  |                                          |             |   |
|     | Language        | >            |                                                                 |                  |                                          |             |   |
|     | Display         | >            |                                                                 |                  |                                          |             |   |
|     | About           | >            |                                                                 |                  |                                          |             |   |
| (1) | Add Licenses    | >            | B i h                                                           | ۵ ۵              | \$ F\$ 0.000                             |             |   |
|     | Active Licenses | >            | System                                                          |                  | Enter                                    | Entitlement |   |
|     |                 |              | Language<br>Display<br>About<br>Add Licenses<br>Active Licenses | ><br>><br>><br>> | Entitlement<br>00102-23043-00017-33038-1 | 2           |   |
|     |                 |              |                                                                 |                  | 8                                        |             | 3 |

4. Połączenie z Serwerem Leica zostanie nawiązane. Wyskakujące okienko informuje użytkownika o stanie aktywacji licencji.

Komunikat: Licencje aktywowane pomyślnie

- Potwierdź komunikat naciskając przycisk **OK**.
- 5. Zobacz Aktywne licencje, aby uzyskać listę zainstalowanych licencji:

|                     | Krok                                                                       | Opis                                                                                                    |                        |                                 |                          |  |  |  |
|---------------------|----------------------------------------------------------------------------|----------------------------------------------------------------------------------------------------|------------------------|---------------------------------|--------------------------|--|--|--|
|                     |                                                                            |                                                                                                    |                        | 🕸 👯 0.000                       |                          |  |  |  |
|                     |                                                                            | System                                                                                                    |                        | Active Licenses                 |                          |  |  |  |
|                     |                                                                            | Language                                                                                                    | >                      | iCON build                      |                          |  |  |  |
|                     |                                                                            | Display                                                                                                    | >                      | Maintenance 28.05.2012          |                          |  |  |  |
|                     |                                                                            | About                                                                                                    | >                      | App Instrument Setup Sta        |                          |  |  |  |
|                     |                                                                            | Add Licenses                                                                                                    | >                      | iCON app Control line           |                          |  |  |  |
|                     |                                                                            | Active Licenses                                                                                                    | >                      | iCON app As-Built               |                          |  |  |  |
|                     |                                                                            |                                                                                                    |                        | iCON app Sketch                 |                          |  |  |  |
|                     |                                                                            |                                                                                                    |                        | iCON app Volumes                |                          |  |  |  |
|                     |                                                                            | Ê                                                                                                    |                        |                                 |                          |  |  |  |
|                     |                                                                            | Naciśnij na przycisk Menu główne, aby wyjść z widoku. Oprogramowanie iCON jest gotowe do pracy.                                                                                 |                        |                                 |                          |  |  |  |
|                     | (A)                                                                        | Upewnij się, że zainstalowałeś aplikację przed jej aktywacją za pomocą<br>licencji.                                                                                             |                        |                                 |                          |  |  |  |
|                     | J.                                                                         | Jeśli licencja na aktualizacje oprogramowania wygasła: Skontaktuj się z lokalnym dystrybutorem, aby zaktualizować oprogramowanie tego instrumentu.                              |                        |                                 |                          |  |  |  |
| Aktywacja dodatko-  | Aktvwac                                                                    | acia dodatkowych licencii:                                                                                                    |                        |                                 |                          |  |  |  |
| wych licencji       | <ul> <li>Sko<br/>stati</li> </ul>                                          | ntaktuj się z loka<br>us licencji na serv                                                                                                    | lnym odo<br>werze lice | Iziałem Leica Geosyst<br>encji. | ems, aby ustawić aktywny |  |  |  |
|                     | Nastephie                                                                  |                                                                                                    |                        |                                 |                          |  |  |  |
|                     | • Pos                                                                      | ostępuj zgodnie z instrukcjami, aby aktywować licencję.                                                                                                    |                        |                                 |                          |  |  |  |
| Jeśli aktywacja nie | ZARÓW                                                                      | NO                                                                                                    |                        |                                 |                          |  |  |  |
| powiedzie się       | <ul> <li>skontaktuj się z lokalnym sprzedawcą Leica Geosystems.</li> </ul> |                                                                                                    |                        |                                 |                          |  |  |  |
|                     | LUB                                                                        |                                                                                                    |                        |                                 |                          |  |  |  |
|                     | <ul> <li>Utwo<br/>geos<br/>tech</li> </ul>                                 | wórz nowe zapytanie do zespołu wsparcia na portalu https://myworld.leica-<br>osystems.com, aby otrzymać odpowiedź od lokalnego zespołu wsparcia<br>chnicznego Leica Geosystems. |                        |                                 |                          |  |  |  |

### 798451-2.0.0pl

Tekst oryginalny (798442-2.0.0en) Druk w Szwajcarii © 2019 Leica Geosystems AG, Heerbrugg, Szwajcaria

#### Leica Geosystems AG

Heinrich-Wild-Strasse CH-9435 Heerbrugg Szwajcaria Telefon +41 71 727 31 31

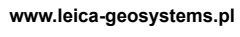

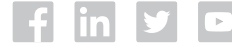

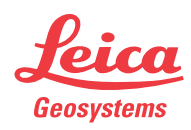